# Phụ lục số 01: HƯỚNG DẫN THÍ SINH TRA CỨU THÔNG TIN TRÚNG TUYỀN VÀ NHẬP HỌC ONLINE

(Kèm theo Thông báo số: 505a/TB-ĐHKTKTCN ngày 23/08/2022 của Hiệu trưởng Trường Đại học Kinh tế - Kỹ thuật Công nghiệp)

# A. Hướng dẫn thao tác nhập học trực tuyến cho sinh viên:

✤ Mô tả: Sinh viên trúng tuyển truy cập vào cổng tra cứu trúng tuyển <u>https://tuyensinh.uneti.edu.vn/tra-cuu-thi-sinh-trung-tuyen.html</u> của Nhà trường để kiểm tra thông tin trúng tuyển và lấy mã hồ sơ.

|              | HU    | YÊN TRANG            | TUYÉN S         | SINH                |           | 0                 | Email         | : tuyensinh@uneti. | edu.vn |
|--------------|-------|----------------------|-----------------|---------------------|-----------|-------------------|---------------|--------------------|--------|
| 🗌 🖌 Giới thi | ju 1  | fhông tin tuyển sinh | Điểm chuẩn tha  | m khảo – Đề án tuyể | sinh T    | Tư vấn - Giải đáj | ) Liên hệ     | Tìm kiếm           | Q      |
| TUÒT CU      |       |                      |                 |                     |           | л тырт мйм элэ    |               | X 01/06/2021       |        |
| THUT GI      | NTHU  | NO SO ĐKAT ĐẠI NỘ    | C CHINH QUY THE | O HINH THUC XET TOT | t tiệc bạ | , IIIFT NAM 202   | 1 001 2 10 10 | JAT 01/00/2021:    |        |
| THOT GI      | N THU | Số chứ               | TRA CỨU T       | HÔNG TIN THÍ S      | INH TR    | RÚNG TUYẾ         | N             | SAT 01/00/2021:    |        |

- 1. Sau khi có mã hồ sơ, sinh viên quay lại cổng nhập học tại địa chỉ <u>https://sinhvien.uneti.edu.vn/nhap-hoc-truc-tuyen.html</u> và thực hiện đầy đủ các các thao tác theo hướng dẫn bên dưới để xác nhận nhập học.
- 2. Đăng nhập vào cổng thông tin xác nhận nhập học trực tuyến

|                                                                                                    | τ <b>Ε</b> ΄                 | CốNG THÔNG<br>NHẬP HỌC TRỤ |            |         |
|----------------------------------------------------------------------------------------------------|------------------------------|----------------------------|------------|---------|
|                                                                                                    | 2                            | 3                          |            | 5       |
| Tra cứu thí sinh                                                                                               | Thông tin xét tuyến          | Thông tin liên lạc         | Thanh toán | Kết quả |
| TRA CỨU THÔNG TIN<br>Vui lòng nhập đầy đủ thông t                                                              | in chính xác bên dưới        |                            |            |         |
| Mã hồ sơ (*) <i>Thí sinh tra cứu</i><br>HSTS04                                                                 | mã hồ sơ trúng tuyến tại đây |                            |            |         |
| Số CMND/ Số điện thoại (*)<br>215789789<br>Mã xác thực (*)<br>8P47<br>Mã xác thực (*)       8P47       TRA CỨU | 2                            | 1                          |            |         |

Hình 1

Bước 1: Nhập mã hồ sơ, số CMND/Số điện thoại

Bước 2: Nhậpmã xác thựcBước 3: ClickTRA CỦU

# 3. Thông tin xét tuyển

|                    |                          | CỔNG THÔNG TIN<br>NHẬP HỌC TRỰC | <sup>↓</sup><br>TUYẾN |              |
|--------------------|--------------------------|---------------------------------|-----------------------|--------------|
| Tra cứu thí sinh   | 2<br>Thông tin xét tuyển | 3<br>Thông tin liên lạc         | 4<br>Thanh toán       | 5<br>Kết quả |
| THÔNG TIN THÍ SI   | NH                       |                                 |                       | (            |
| Họ và tên:         | Nguyễn Văn Test 4        | Số CMND:                        | 215789789             |              |
| Giới tính:         | Nữ                       | Ngày sinh:                      | 16/04/2005            |              |
| Đối tượng ưu tiên: |                          | Khu vực ưu tiên:                |                       |              |
| Địa chỉ:           |                          |                                 |                       |              |
| THÔNG TIN TRÚNG    | G TUYỂN                  |                                 |                       |              |
| Hệ đào tạo:        | Đại học                  |                                 |                       |              |
| Loại hình đào tạo: | Chính quy đợt 1          |                                 |                       |              |
| Tên ngành:         | Ngành Test               | ß                               |                       |              |
| QUAY LẠI           |                          |                                 |                       | TIẾP TỤC     |
|                    |                          |                                 |                       |              |
|                    |                          |                                 |                       |              |
|                    |                          |                                 |                       |              |

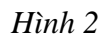

Bước 1: Kiểm tra thông tin trúng tuyển của sinh viên

Bước 2: Click

## 4. Thông tin liên lạc

| TRƯỜNG ĐẠI HỌC KINH TẾ<br>KỸ THUẬT CÔNG NGHIỆP                             |                          | CốNG THÔN<br>NHẬP HỌC TRỤ |                 |              |
|----------------------------------------------------------------------------|--------------------------|---------------------------|-----------------|--------------|
| 1<br>Tra cứu thí sinh                                                      | 2<br>Thông tin xét tuyển | 3<br>Thông tin liên lạc   | 4<br>Thanh toán | 5<br>Kết quả |
| THÔNG TIN LIÊN HỆ<br>Số điện thoại (*)                                     |                          |                           |                 | 1            |
| Email liên hệ (*)<br>nguyenvantest4@gmail.com                              |                          |                           |                 |              |
| Địa chỉ liên hệ<br>456 Minh <u>Khai,</u> Hai <u>Bà Trưng,</u> l<br>Ghi chú | Hà <u>Nội</u>            |                           |                 |              |
|                                                                            |                          |                           |                 |              |
| QUAY LẠI                                                                   |                          |                           | k}              | ΠΕΫΡ ΤΨΟ     |
|                                                                            |                          |                           |                 | 2            |

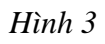

Bước 1: Nhập thông tin liên lạc của sinh viên

Chú ý: Nhà trường sẽ gửi thông tin nhập học thông qua số điện thoại hoặc email.
Sinh viên cần nhập chính xác 2 thông tin này để nhận kết quả sớm nhất.

Bước 2: Click

#### <mark>5. Thanh toán</mark>:

Sinh viên có thể chọn 1 trong 2 cách thanh toán

**Cách 1**: Thanh toán trực tuyến qua Cổng Bảo Kim được tích hợp luôn trong màn hình xác nhận nhập học để được hệ thống phần mềm ghi nhận theo thời gian thực **Cách 2**: Thanh toán chuyển khoản theo cách sử dụng thông thường (các bộ phận chuyên môn sẽ đối chiếu với ngân hàng để tích vào phần mềm xác nhận cho sinh viên)

TRƯỜNG ĐẠI HỌC KINH TẾ KỸ THUẬT CÔNG NGHIỆP

#### CỔNG THÔNG TIN NHẬP HỌC TRỰC TUYẾN

|                       | NG TI                                | N THANH T                                                         | OÁN                                                                                                    |         |          | (             |
|-----------------------|--------------------------------------|-------------------------------------------------------------------|----------------------------------------------------------------------------------------------------|---------|----------|---------------|
| ~                     | STT                                  | Mã                                                                | Nội dung thu                                                                                                    | Tín chỉ | Bắt buộc | Số tiền (VNĐ) |
| 2                     | 1                                    | BHYT                                                              | Bao hiem y te dau nam hoc theo quy dinh                                                                              |         | ٢        | 705.00        |
| <i>√</i>              | 2                                    | BHTT                                                              | Bao hiem than the mua ca khoa hoc                                                                                    |         | 9        | 230.00        |
| <i>√</i>              | 3                                    | KSK                                                               | Ho so va le phi kham suc khoe, tai lieu phuc vu dau khoa, lam the HSSV                                               |         | 9        | 135.00        |
| <i>√</i>              | 4                                    | DPSV                                                              | Dong Phuc sinh vien                                                                                                  |         | 0        | 400.00        |
| ŋ.                    | 5                                    | 0101000441                                                        | Ke toan hanh chinh su nghiep                                                                                         | 3       | 9        | 1.290.00      |
| ~                     | 6                                    | 0101000442                                                        | Ke toan may                                                                                                    | 3       | 0        | 1.290.00      |
| <i>~</i>              | 7                                    | 0101000445                                                        | Ke toan quan tri 1                                                                                                   | 3       | 0        | 1.290.00      |
| <b>V</b>              | 8                                    | 0101000443                                                        | Ke toan ngan hang                                                                                                    | 2       | 9        | 860.00        |
|                       |                                      |                                                                   | 'OÁN                                                                                                    |         |          |               |
| ÌNI<br>JI Li          | <b>H THÚ</b><br>ÒNG CH<br>ú: Vui Iòr | T <b>C THANH T</b><br>HỌN HÌNH THỨ<br>ng không tắt trình          | ứC THANH TOÁN SỐ TIỀN: <b>6.200.000</b><br>duyệt trong quá trình thực hiện thanh toán trực tuyến                     |         |          |               |
| INI<br>JI Li<br>ni ch | H THÚ<br>DNG CH<br>ú: Vui Iòr        | THANH THÚ<br>HỌN HÌNH THỨ<br>ng không tắt trình<br>Thanh toán trụ | rC THANH TOÁN SỐ TIỀN: <b>6.200.000</b><br>duyệt trong quá trình thực hiện thanh toán trực tuyến<br>r <b>c tuyến</b> |         |          |               |

#### Hình 4

Bước 1: Xem thông tin thanh toán, chọn khoản thu muốn thanh toán.

#### + Chú ý:

- Số tiền sinh viên phải đóng qua hình thức thanh toán trực tuyến sẽ tương ứng tổng số tiền trên các nội dung thu mà sinh viên đã check chọn, xem hướng dẫn đóng học phí bằng hình thức **thanh toán trực tuyến** <u>tai đây.</u>
- Đối với sinh viên chuyển khoản, nội dung chuyển khoản phải ghi đầy đủ các thông tin gồm: Mã hồ sơ, Họ tên, Số CMND/CCCD (Ví dụ: 21DAxxxxx, Nguyen Van A, 013103466, xem hướng dẫn đóng học phí bằng hình thức chuyển khoản tại <u>đây.</u>

Bước 2: Chọn hình thức thanh toán

# Hướng dẫn sử dụng các hình thức thanh toán

## Cách 1: Thanh toán trực tuyến\_ Thanh Toán Qua Cổng Bảo Kim

Bước 1: Click chọn "Thanh toán trực tuyến"

Bước 2: Chọn thanh toán qua cổng thanh toán Bảo Kim

**Bước 3:** Click **XÁC NHẬN** để tiền hành thanh toán

Bước 4: Xác nhận thông tin ngân hàng thanh toán

Bước 5: Nhập thông tin thẻ thanh toán

Bước 6: Click "Thanh Toán"

Bước 7: Nhập mã xác thực (OTP)

**Bước 8:** Click Tiếp tục để thanh toán.

#### TRƯỜNG ĐẠI HỌC KINH TẾ KỸ THUẬT CÔNG NGHIỆP

#### CÔNG THÔNG TIN NHẬP HỌC TRỰC TUYẾN

\_

| Tra cưu thi sinh      |                                            | u thí sinh Thông tin xét tuyến Thông tin liên lạc                                          |                                                                                                    | Thanh toán | Kết quả  |               |
|-----------------------|--------------------------------------------|--------------------------------------------------------------------------------------------|----------------------------------------------------------------------------------------------------|------------|----------|---------------|
| НÔ                    | NG TI                                      | N THANH 1                                                                                  | roán                                                                                                    |            |          |               |
|                       | STT                                        | Mä                                                                                         | Nội dung thu                                                                                                  | Tín chi    | Bất buộc | Số tiên (VNĐ) |
|                       | 1                                          | BHYT                                                                                       | Bao hiem y te dau nam hoc theo quy dinh                                                                       |            | 0        | 705.00        |
|                       | 2                                          | BHTT                                                                                       | Bao hiem than the mua ca khoa hoc                                                                             |            | 0        | 230.00        |
|                       | 3                                          | KSK                                                                                        | Ho so va le phi kham suc khoe, tai lieu phuc vu dau khoa, lam the HSSV                                        |            | •        | 135.00        |
|                       | 4                                          | DPSV                                                                                       | Dong Phuc sinh vien                                                                                           |            | 0        | 400.00        |
| 63                    | 5                                          | 0101000441                                                                                 | Ke toan hanh chinh su nghiep                                                                                  | 3          | •        | 1.290.00      |
|                       | 6                                          | 0101000442                                                                                 | Ke toan may                                                                                                   | 3          | ٢        | 1.290.00      |
|                       | 7                                          | 0101000445                                                                                 | Ke toan quan tri 1                                                                                            | 3          | ٢        | 1.290.00      |
|                       | 8                                          | 0101000443                                                                                 | Ke toan ngan hang                                                                                             | 2          | -        | 860.00        |
|                       |                                            |                                                                                            |                                                                                                    |            |          | 6 000 00      |
| INF<br>II LO          | H THỨ<br>ÔNG CH                            | <b>C THANH T</b><br>IQN HÌNH THU                                                           | <b>FOÁN</b><br>ức Thanh Toán số tiền: <u>6.200.000</u>                                                        | TONG THAT  | NH TOAN: | 6.200.00      |
| I LO                  | H THỨ<br>ÔNG CH<br>tử: Vui lòn             | THANH THU                                                                                  | TOÁN<br>ÚT THANH TOÁN SỐ TIĒN: 6.200.000<br>duyệt trong quả trinh thực hiện thanh toán trực tuyến<br>Tự tuyến | TONG THAT  | NH TOAN: | 6.200.01      |
| ÌNH<br>JI LÓ<br>hi ch | H THỨ<br>ÔNG CH<br>tù: Vui lòn             | C THANH THU<br>IQN HÌNH THU<br>Ig không tắt trình<br>Thanh toán trự                        | TOÁN<br>ÚC THANH TOÁN SỐ TIỀN: 6.200.000<br>duyệt trong quá trình thực hiện thanh toán trực tuyến<br>ge tuyến | TONG THAT  | NH TOAN: | 6.200.01      |
|                       | H THỨ<br>ÔNG CH<br>ứ: Vui tôn<br>Bư<br>Bư  | C THANH 1<br>IQN HÌNH THI<br>Ig không tắt trình<br>Thanh toán trự<br>AOKIM                 | TOÁN<br>ÚT THANH TOÁN SỐ TIĒN: 6.200.000<br>duyết trong quá trình thực hiện thanh toán trực tuyến<br>ge tuyến |            | NH TOAN: | 6.200.01      |
|                       | H THỨ<br>ÔNG CH<br>MI VUI Iồn<br>BJ<br>BJ  | C THANH 1<br>ION HÌNH THI<br>Ig không tắt trình<br>Thanh toán trự<br>COKIM                 | TOÁN<br>ÚC THANH TOÁN SỐ TIĒN: 6.200.000<br>duyết trong quá trình thực hiện thanh toán trực tuyến<br>gr tuyến |            |          | 6.200.00      |
|                       | H THỨ<br>ĐNG CH<br>Mà: Vui làn<br>Bả<br>Bả | C THANH T<br>ION HÌNH THI<br>19 không tắt trình<br>Thanh toàn trự<br>AOKIM<br>Chuyến khoản | TOÁN<br>ÚC THANH TOÁN SỐ TIĚN: 6.200.000<br>duyết trong quả trinh thực hiện thanh toán trực tuyến<br>gr tuyến |            | 3)       | 6.200.00      |

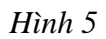

| backim                 |                  |                 |                 |                       |
|------------------------|------------------|-----------------|-----------------|-----------------------|
| lã thanh toán          |                  |                 | 07bf73bed90     | 749908ef7842f1627d98  |
| gười nhận tiền         |                  | TRƯỜNG ĐẠ       | I HỌC KINH TẾ K | Ĩ THUẶT CÔNG NGHIỆ    |
| iá trị đơn hàng        |                  |                 |                 | 6.200.000             |
| hi<br>Ána tiền thanh t |                  |                 | Chưa chọn p     | nhương thức thanh toà |
| ong tien thann t       | uan.             |                 | Chua chộn p     | moong moc mann toa    |
| n chảo TRƯỜNG Đ        | AI HỌC KINH TẾ I | KĨ THUẬT CÔNG 1 | NGHIÉP          |                       |
| họn phương thủ         | rc thanh toán    |                 |                 |                       |
| Thẻ ATM (Vui           | lòng chọn ngân h | àng thanh toán) |                 |                       |
| 4                      |                  | Chọn thẻ thanh  | toán            |                       |
| Vietcombank            | THE SHORE        | ARB             | VIB*            | EXIMBANK              |
| ACB                    | VieterBank       | HDBank          |                 | SAIGONBANK            |
| Sacombank              | Contract Partie  | PG 84.88        | MSB             | AGRIDANS.             |
| VPBank                 | GPBANK           | ٢               | BAC A BANK      | TPBank                |
| BIDV                   | <b>SHB</b>       | BAOVET          | ООСВ            |                       |
|                        | ABBANK           | ONCE            | BANK            | SCB                   |
| SeABank                |                  |                 |                 |                       |

Hình 6

| ∕lã đơn hàng                                                                                                    | 07bf73bed90749908ef7842f1627d98                                                                                                    |
|----------------------------------------------------------------------------------------------------|----------------------------------------------------------------------------------------------------|
| Người nhận tiền                                                                                                    | TRƯỜNG ĐẠI HỌC KINH TẾ KĨ THUẬT CÔNG NGHIỆ                                                                                                    |
| Giá trị đơn hàng                                                                                                    | 6.200.000                                                                                                    |
| Phí                                                                                                    | 1.700                                                                                                    |
| ông tiên thanh toái                                                                                                    | n: 6.201.700                                                                                                    |
| 9                                                                                                    | 704 07xx xxxx 4871                                                                                                    |
| N.                                                                                                    | AUD FROM MMAXY GOOD THRU 12/25                                                                                                    |
|                                                                                                    | HEID THOM MINT TO BOOD THIS INTO                                                                                                    |
|                                                                                                    | DANG THI HUONG LY                                                                                                    |
|                                                                                                    | IOANG THI HUONG LY                                                                                                    |
| Thể của quý khách cần đượ<br>gia                                                                                                    | IOANG THI HUONG LY<br>re đảng ký chức năng thanh toán trực tuyến trước khi thực hiện giao dịch. Vui lông liên hệ quậ<br>sc dịch ngắn hàng gần nhất hoặc hotline 1800 588 822 để được hỗ trợ                                     |
| Thể của quý khách cần đượ<br>gia<br>Thông tín thể                                                                                               | IOANG THI HUONG LY<br>re đảng kỷ chức năng thanh toán trực tuyến trước khi thực hiện giao dịch. Vui lông liên hệ quậ<br>so dịch ngắn hàng gần nhất hoặc hotline 1800 588 822 để được hỗ trợ                                     |
| Thể của quý khách cần đực<br>gia<br>Thông tin thể                                                                                               | IOANG THI HUONG LY<br>re đăng kỳ chức năng thanh toán trực tuyến trước khi thực hiện giao dịch. Vui lông liên hệ quả<br>so dịch ngắn hàng gần nhất hoặc hotline 1800 588 822 để được hỗ trợ                                     |
| Thế của quý khách cần đực<br>gia<br>Thông tin thể<br>Số thể<br>9704 07xx xxxx                                                                   | VOANG THI HUONG LY<br>pe đảng kỳ chức năng thanh toán trực tuyến trước khi thực hiến giao dịch. Vui lòng liên hệ quậ<br>te dịch ngắn hàng gần nhất hoặc hotline 1800 588 822 để được hỗ trợ<br>4871                             |
| Thể của quý khách cần đực<br>gia<br>Thông tin thể<br>Số thẻ<br>9704 07xx xxxx<br>Ho tên chủ thể                                                 | VOANG THI HUONG LY<br>pe đăng kỳ chức năng thanh toán trực tuyến trước khi thực hiện giao dịch. Vui lông liên hệ quố<br>sc dịch ngắn hàng gần nhất hoặc hotline 1800 588 822 để được hỗ trợ<br>4871                             |
| Thể của quý khách cần đực<br>gia<br>Thông tín thể<br>Số thể<br>9704 07xx xxxx<br>Họ tên chủ thể<br>HOANG THI HU                                 | YOANG THI HUONG LY<br>re đăng kỷ chức năng thanh toán trực tuyến trước khi thực hiện giao dịch. Vui lông liên hệ quậ<br>so dịch ngắn hàng gần nhất hoặc hotime 1800 588 822 để được hỗ trợ<br>4871                              |
| Thể của quý khách cần đực<br>pia<br>Thông tin thể<br>Số thể<br>9704 07xx xxxx<br>Họ tên chủ thể<br>HOANG THI HU                                 | ve đăng kỳ chức năng thanh toán trực tuyến trước khi thực hiện giao dịch. Vui lông liên hệ quả<br>ko dịch ngắn hàng gắn nhất hoặc hotime 1800 588 822 để được hỗ trợ<br>4871                                                    |
| Thể của quý khách cần đực<br>gia<br>Thông tin thể<br>Số thẻ<br>9704 07xx xxxx<br>Họ tên chủ thể<br>HOANG THI HƯ<br>- Ngày hiệu lực (Ví đ        | vo đăng kỳ chức năng thanh toán trực tuyến trước khi thực hiện giao dịch. Vui lông liên hệ quả<br>nó dịch ngắn hàng gắn nhất hoặc hotline 1800 588 822 để được hỗ trợ<br>4871<br>JONG LY                                        |
| Thế của quý khách cần đực<br>gia<br>Thông tin thế<br>Số thẻ<br>9704 07xx xxxx<br>Ho tên chủ thẻ<br>HOANG THI HU<br>Ngày hiệu lực (Ví c<br>12/25 | vo đăng kỳ chức năng thanh toán trực tuyến trước khi thực hiện giao dịch. Vui lòng liên hệ quố<br>ao dịch ngắn hàng gần nhất hoặc hotline 1800 588 822 để được hỗ trợ<br>4871<br>JONG LY                                        |
| Thể của quý khách cần đực<br>gia<br>Thông tin thể<br>Số thẻ<br>9704 07xx xxxx<br>Ho tên chủ thẻ<br>HOANG THI HU<br>Ngày hiệu lực (Ví c<br>12/25 | POANG THI HUONG LY     pre dâng kỳ chức năng thanh toán trực tuyến trước khi thực hiến giao dịch. Vui lòng liên hệ quố ac dịch ngắn hàng gần nhất hoặc hotline 1800 588 822 để được hỗ trợ     4871     JONG LY     tụ: 03/07)- |
| Thế của quý khách cần đực<br>gia<br>Thông tin thế<br>Số thể<br>9704 07xx xxxx<br>Ho tên chủ thể<br>HOANG THI HU<br>Ngày hiệu lực (Vi c<br>12/25 | VANG THI HUONG LY     re dăng kỳ chức năng thanh toán trực tuyến trước khi thực hiến giao dịch. Vui lòng liên hệ quố     4871     JONG LY     tự: 03/07)     Thanh toán     Quay lậi trang trước                                |

Hình 7

| BAOKIM.VN                                                                   |                                                                                           |              |
|-----------------------------------------------------------------------------|-------------------------------------------------------------------------------------------|--------------|
| Nhà cung cấp<br>CTCP THUONG MAI DIEN TU BAO<br>KIM                          |                                                                                           |              |
| Số tiền<br>6.201.700 VND                                                    | napas 🏞                                                                                   |              |
| Mô tả đơn hàng<br>PAY_103456886_1628483613<br>Thanh toan don hang 103116069 | Mā xác thực (OTP)                                                                         | )            |
| Đơn hàng sẽ hết hạn sau                                                     | Danh sách Ngân hàng phát hành<br>Hướng dẫn giao dịch thanh toàn an toàn<br>Hủy Tiếp tực 8 |              |
| iải pháp của <b>Napas </b> ≱                                                |                                                                                           | SSL Starting |

Hình 8

Màn hình hệ thống xử lý và trả kết quả thanh toán

\_

|                           | $\bigcirc$                                              |
|---------------------------|---------------------------------------------------------|
| Bạn đã thanh              | toán thành công cho đơn hàng<br>103415170               |
| Mã Tham chiếu             | PAY_103415170                                           |
| Mã giao dịch              | 49508                                                   |
| Số tiền đơn hàng          | 6.200.000 đ                                             |
| Số tiền thanh toán        | 6.201.700 đ                                             |
| Phương thức thanh<br>toán | TECHCOMBANK - Ngân hàng TMCP<br>Kỹ thương Việt Nam      |
| Mô tả                     | Thanh toan don hang<br>3e10e0a0e9de4359a470ca491b94bed0 |
| Thời gian                 | 20/07/2021 16:06                                        |
| Chu                       | yển về trang trước sau<br><mark>4s</mark>               |
| An và                     | io đây để về trang trước                                |

Hình 13

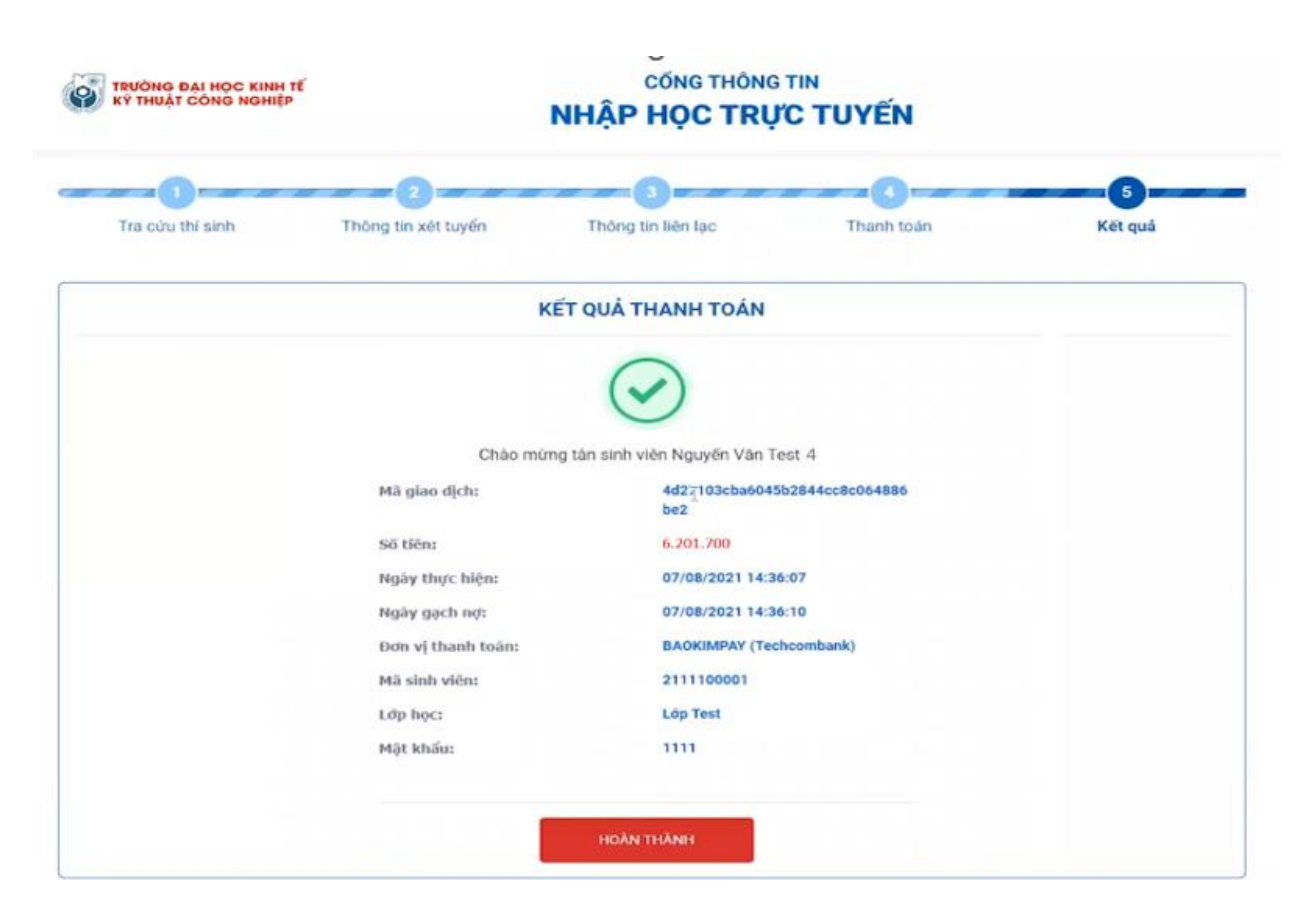

Hình 14

Chú ý: Hình 14 - Sinh viên thanh toán thành công sẽ được nhận mã số sinh viên, mật khẩu để đăng nhập trên cổng sinh viên của nhà trường.

# Cách 2: Chuyển khoản:

- Bước 1: Click "Chuyển khoản"
- Bước 2: Tải lên hình chụp giấy nộp tiền hoặc giao dịch Internet Banking
- Bước 3: Nhập mã các khoản thanh toán vào ô nội dung ghi chú
- **Bước 4:** Click **XÁC NHẬN** để tiền hành thanh toán

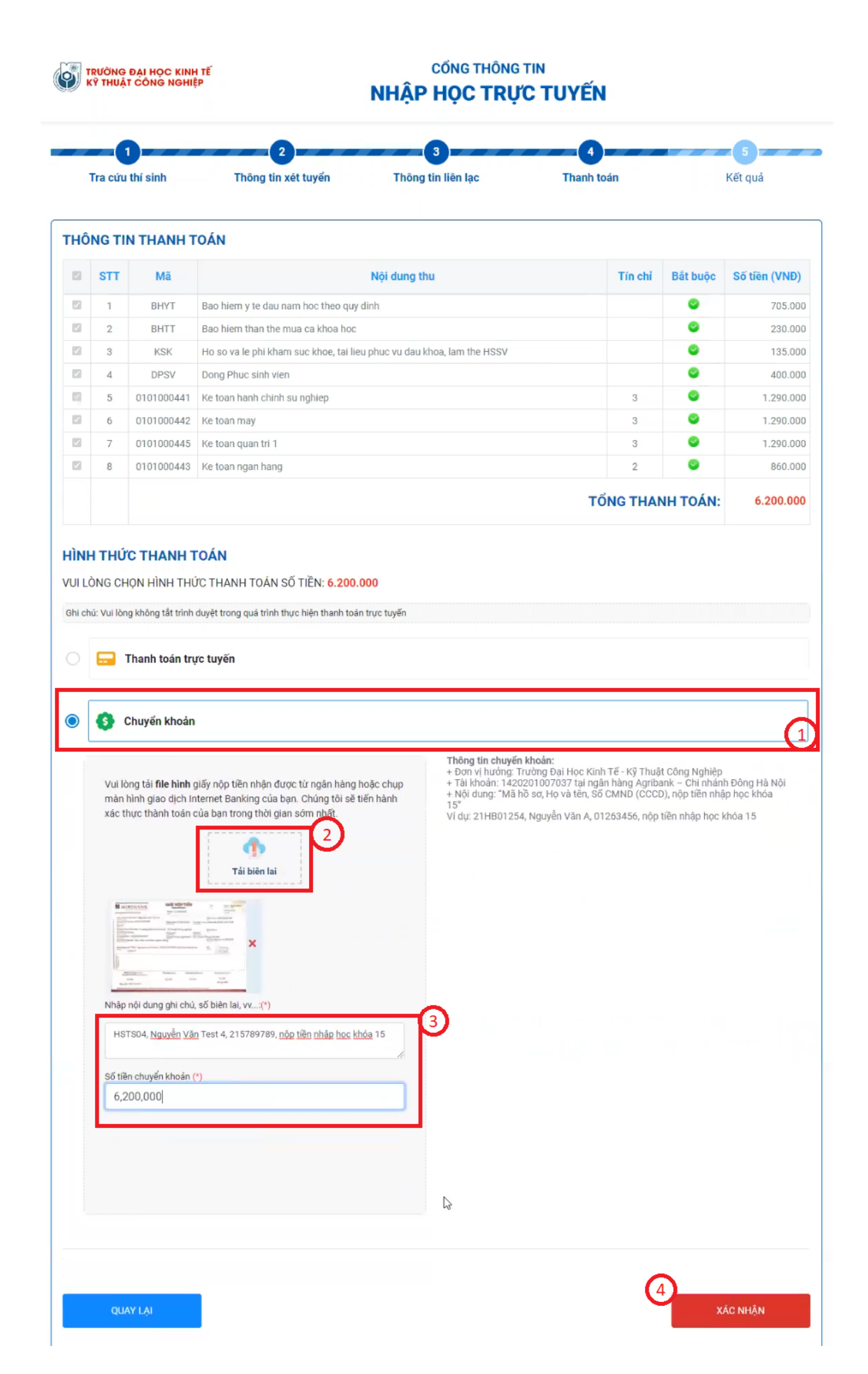

|                                                |                          | Hình 15                                               |                       |              |
|------------------------------------------------|--------------------------|-------------------------------------------------------|-----------------------|--------------|
| TRƯỜNG ĐẠI HỌC KINH TẾ<br>KỸ THUẬT CÔNG NGHIỆP |                          | CốNG THÔNG<br>NHẬP HỌC TRỤ                            | TIN<br><b>Č TUYÊN</b> |              |
| 1<br>Tra cứu thí sinh                          | 2<br>Thông tin xét tuyển | 3<br>Thông tin liên lạc                               | 4<br>Thanh toán       | 5<br>Kết quả |
|                                                |                          | KẾT QUẢ ĐĂNG KÝ                                       |                       |              |
|                                                | Xin chúc mừng            | , bạn đã hoàn tất đăng ký nhập h                      | iọc trực tuyến        |              |
|                                                | (Kết quả nhập học si     | ẽ được thông bảo qua email hoặc số điệr<br>HOÀN THÀNH | n thoại đã đăng ký)   |              |

Hình 16

# + Chú ý:

- Hình 16 Sinh viên sau khi gửi thông tin chuyển khoản phải chờ nhà trường phản hồi tại chức năng Quản lý nhập học online. Thông tin nhập học sau đó sẽ được gửi về Email hoặc số điện thoại sinh viên cung cấp ở <u>Bước 3: Thông tin liên lac</u>
- Sau khi trường xác nhận thành công và tiến hành gửi Mail cho sinh viên.